## MANUAL INSTALACION ZIUR SOFTWARE

#### **REQUERIMIENTOS MINIMOS SERVIDOR**

- Windows 7 Professional o Windows 7 Ultimate, Windows 8 Professional

## VERIFICACIONES

- Verificar si el Sistema operativo es de 32 o 64 bit
- Descargar el software necesario de la pagina <a href="http://ziur.co/programa/CD\_Instalacion/SQL%20Server/SQL%20Server%202012/">http://ziur.co/programa/CD\_Instalacion/SQL%20Server/SQL%20Server%202012/</a> de acuerdo a la versión del sistema operativo, si es Windows 7 u 8 se descarga el Sql Server 2008 R2, si es Windows Server 2012 se descarga el Sql Server 2012.
- 1 INSTALACION EN WINDOWS 7 PROFESSIONAL O ULTIMATE

## 1.1 SQL SERVER 2008 R2

Darle click en el instalador

Click en la opcion New Installation or Add Features to an existing installation

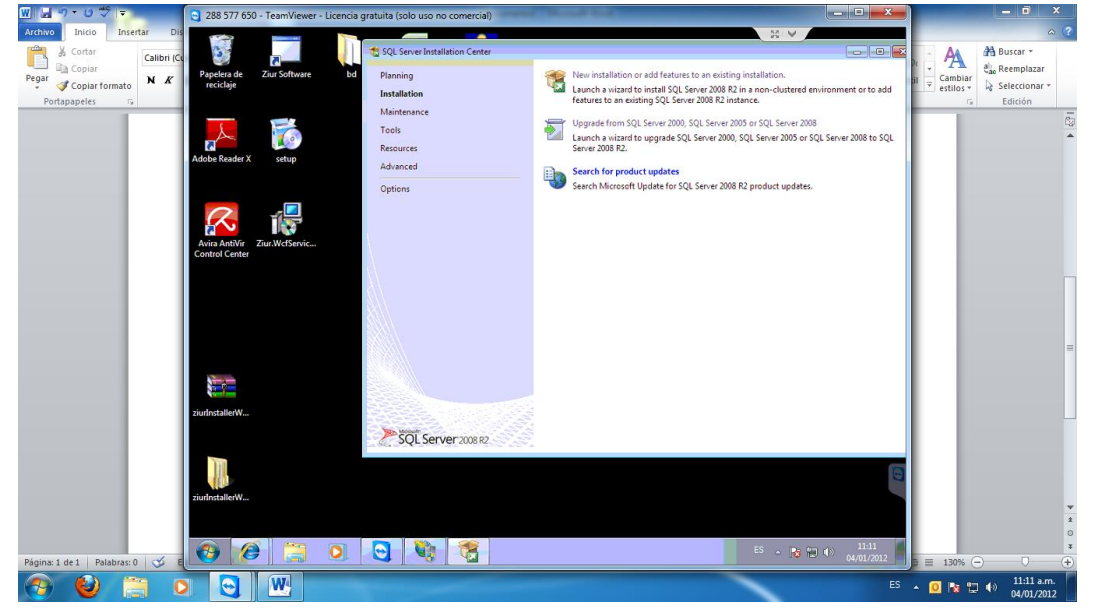

(Instalation Type) Seleccionar la Opcion New Installation or add shared features y Click en Next

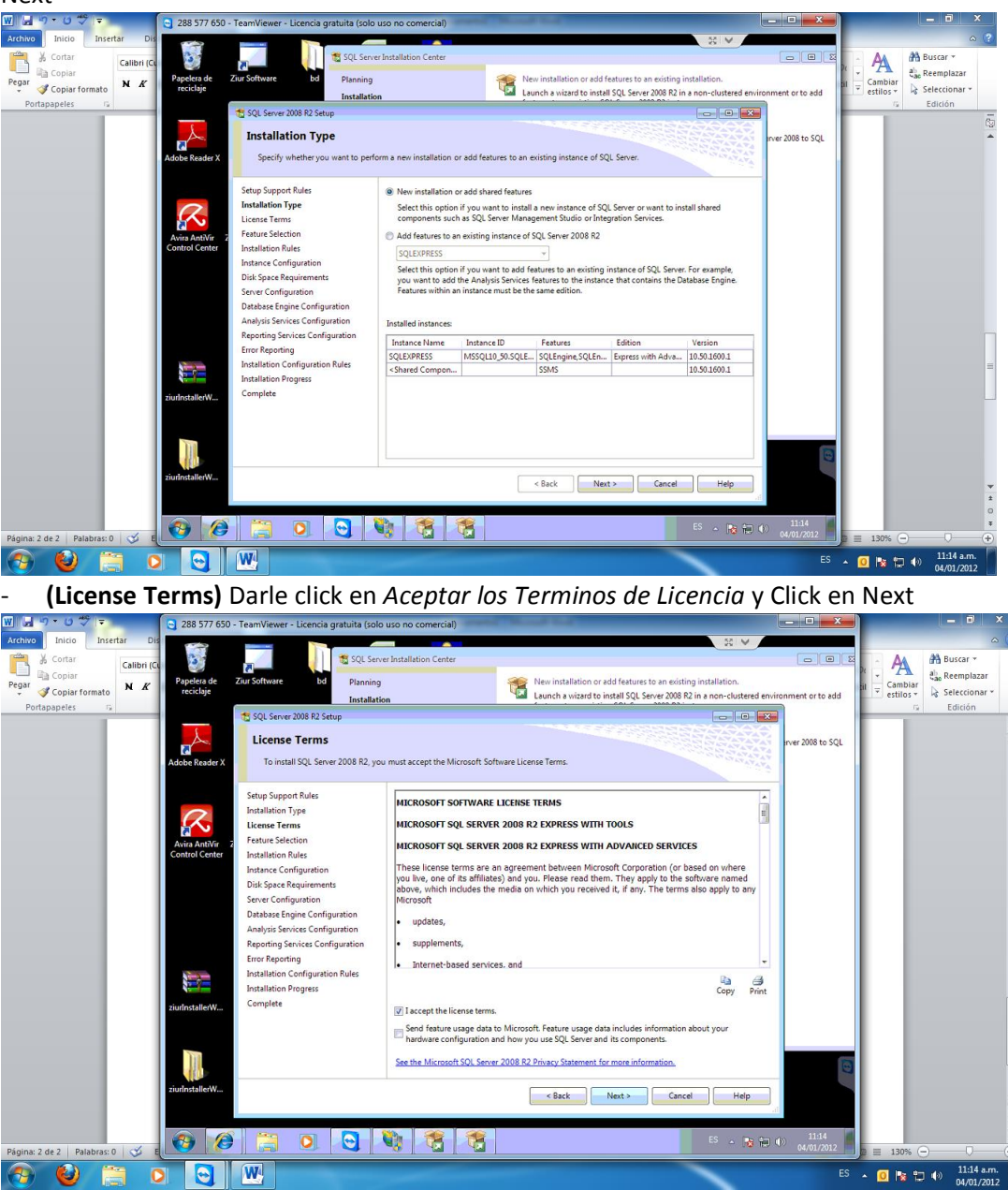

- (Feature Selection) Seleccionar todas las opciones disponibles y darle click en Next

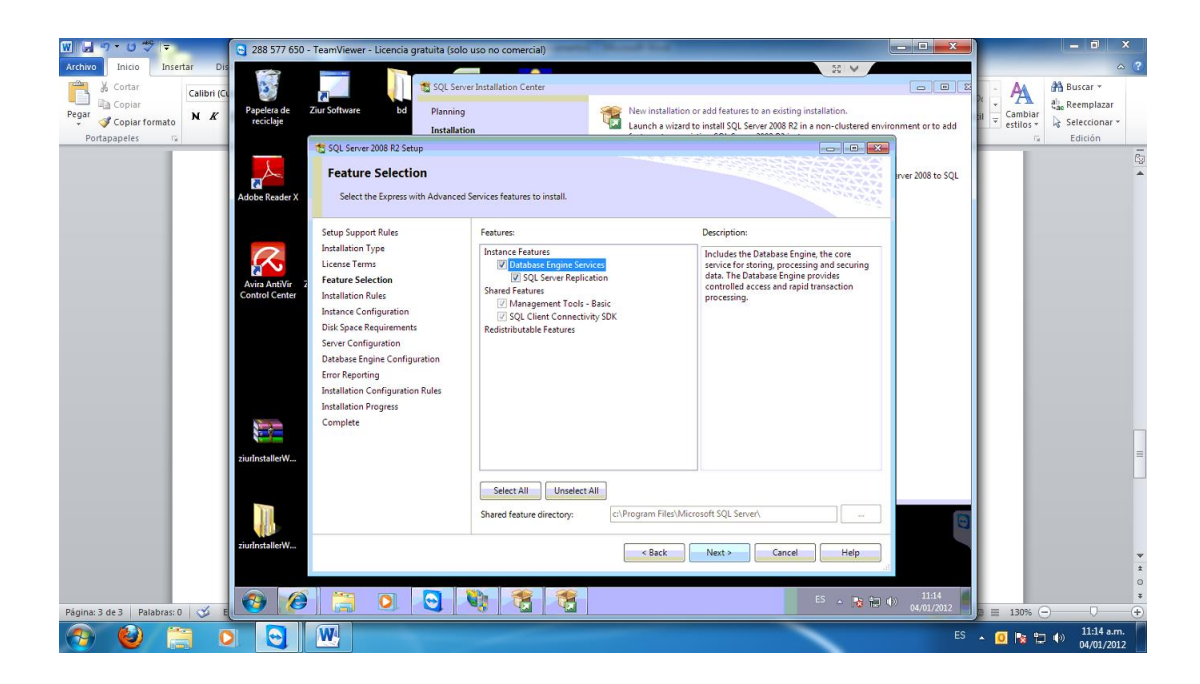

- (Instance Configuration) Darle click en Name Instance y Llamarla ZIUR, dar click en Next

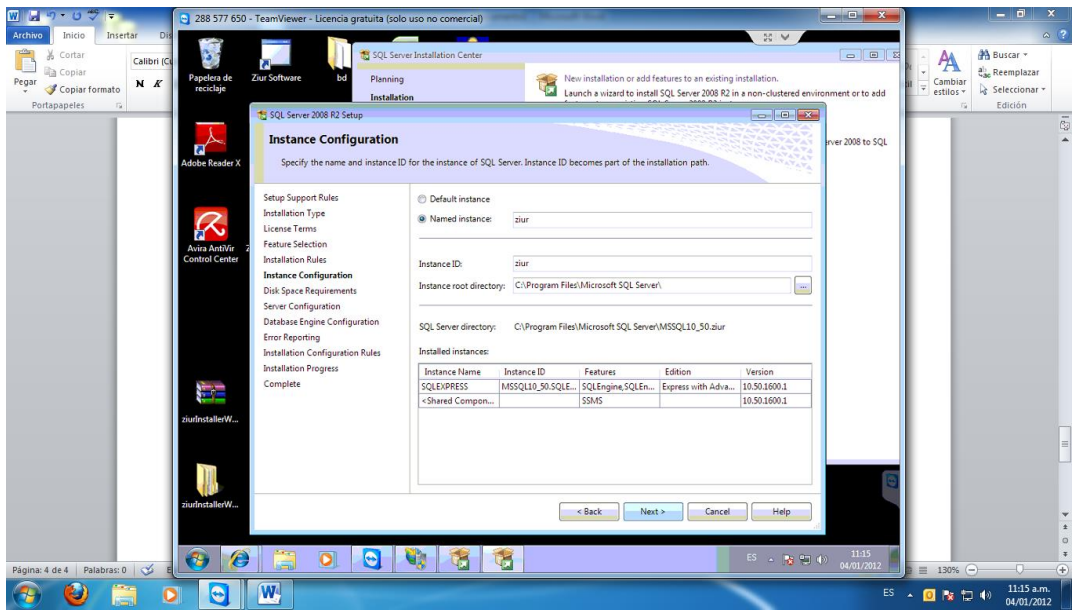

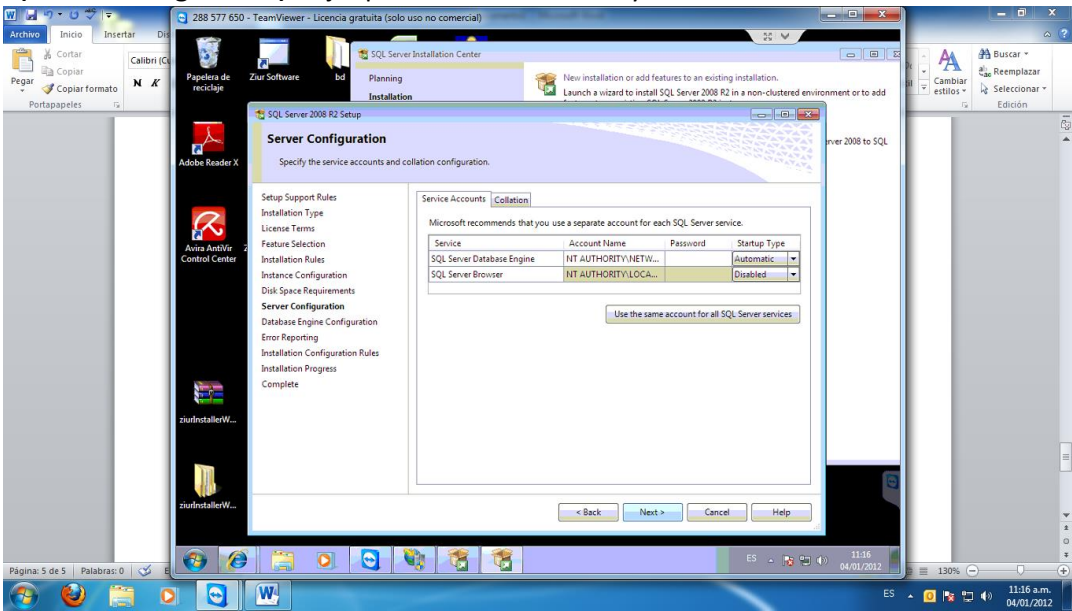

- (Server Configuration) Dejar predeterminado todo y dar click en Next

- (Database Engine Configuration) Seleccionar la Opcion *Mixed Mode* y colocar de la contraseña *ziur123 (si pide contraseña Strong o fuerte colocar Ziur123 y después cambiarla)*. Seguido pasar a la pestaña *FILE STREAM* Y ACTIVAR TODAS LAS CASILLAS. Darle click en *Next* 

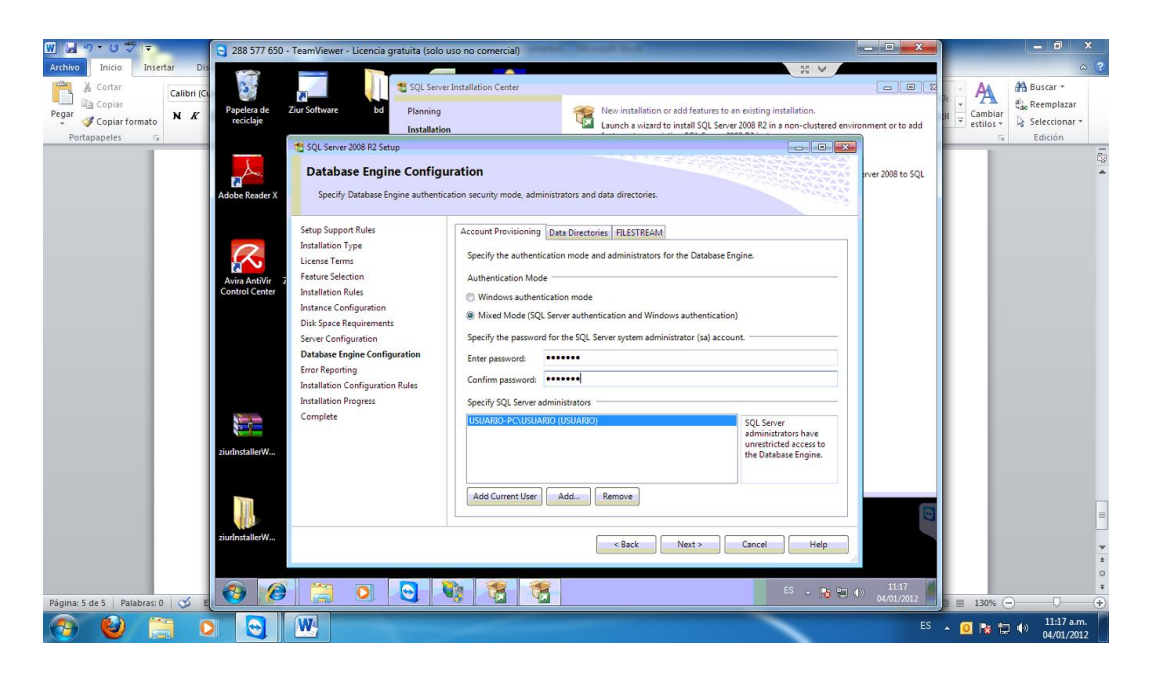

# - (Error Reporting) Darle click en Next

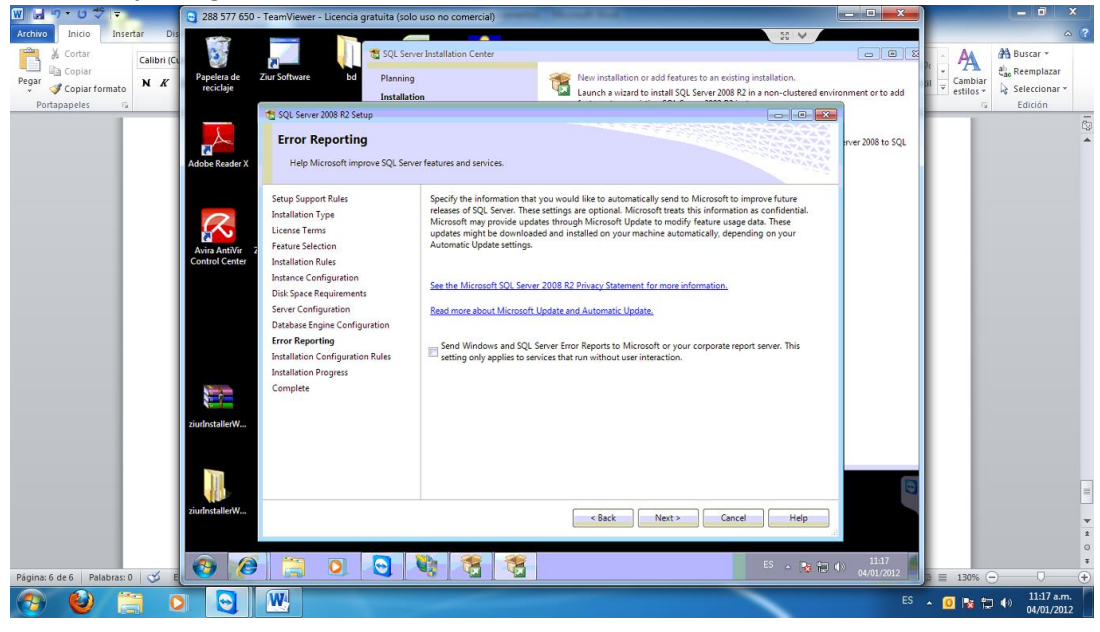

- (Complete) Instalación finalizada con éxito, dar click en Close

| <u>ש</u>                        | 288 577 650                     | - TeamViewer - Licencia gratuita (sok            | o uso no comercial)                                   | ( March Mar)                                                                                                    | _ <b>_</b> _ ×                         | - 0 ×                   |
|---------------------------------|---------------------------------|--------------------------------------------------|-------------------------------------------------------|----------------------------------------------------------------------------------------------------|----------------------------------------|-------------------------|
| Archivo Inicio Insertar Dis     |                                 |                                                  | un lasta listing Caster                               |                                                                                                    |                                        | A 3                     |
|                                 |                                 | A Street                                         | ver installation Center                               | The second second second second second second second second second second second second second second second s                                                                            |                                        |                         |
| Diseño de Lectura de Diseño Es  | Papelera de<br>reciclaje        | Ziur Software bd Planning                        |                                                       | New installation or add features to an existing installati                                                                                                    | on.                                    |                         |
| Vistas de documento             |                                 | Installati                                       | ion                                                   |                                                                                                    | costered environment of to aut         |                         |
|                                 | L                               | Complete                                         |                                                       |                                                                                                    | e xer 2008 to SO                       | -                       |
|                                 | Adobe Reader X                  | Your SQL Server 2008 R2 installa                 | tion completed successfully.                          |                                                                                                    | A LANALANA<br>A LANALANA<br>A LANALANA |                         |
|                                 |                                 | Setup Support Rules                              | Summary log file has been :                           | aved to the following location:                                                                                                    |                                        |                         |
|                                 | R                               | Installation Type<br>License Terms               | C:\Program Files\Microsoft<br>\Summary USUARIO-PC 20  | SOL Server/100\Setup Bootstrap\Log\20120104 111109<br>120104 111109.txt                                                                                                    |                                        |                         |
|                                 | Avira AntiVir<br>Control Center | Feature Selection<br>Installation Rules          | Information about the Setu                            | p operation or possible next steps:                                                                                                    |                                        |                         |
|                                 |                                 | Instance Configuration                           | W Your SQL Server 2008 R2                             | installation completed successfully.                                                                                                    |                                        |                         |
|                                 |                                 | Server Configuration                             |                                                       |                                                                                                    |                                        |                         |
|                                 |                                 | Database Engine Configuration<br>Error Reporting |                                                       |                                                                                                    |                                        |                         |
|                                 |                                 | Installation Configuration Rules                 |                                                       |                                                                                                    |                                        |                         |
|                                 |                                 | Complete                                         | Supplemental Information:                             | o this release of SOL Server only                                                                                                    |                                        |                         |
|                                 | riulostallarM                   |                                                  | Microsoft Update                                      | o and receive of our server only.                                                                                                    | -                                      |                         |
|                                 | Dom Drane I will                |                                                  | For information about how<br>the Microsoft Update Web | to use Microsoft Update to identify updates for SQL Server 2008 R2<br>site at <a href="http://go.microsoft.com/fwlink/?Linkld=108409">http://go.microsoft.com/fwlink/?Linkld=108409</a> . | , see                                  |                         |
|                                 | Ĩ                               |                                                  | Samples                                               |                                                                                                    |                                        |                         |
|                                 |                                 |                                                  | 1                                                     |                                                                                                    |                                        |                         |
|                                 | ZurinstallerW                   |                                                  |                                                       | Close                                                                                                    | Help                                   |                         |
|                                 | Б                               | cplorador de Windows                             | M                                                     |                                                                                                    | 11-24                                  | 0                       |
| Página: 1 de 7 🛛 Palabras: 94 🕉 |                                 |                                                  |                                                       |                                                                                                    | • 18 19 0) 04/01/2012                  |                         |
| 📀 🔮 🚞 🔉                         |                                 |                                                  |                                                       |                                                                                                    |                                        | ES 🔺 🖸 🍢 🙄 🌒 11:24 a.m. |

## **1.2 INTERNET INFORMATION SERVER**

 Haga clic en el botón Inicio, en Panel de control, en Programas y, a continuación, en Activar o desactivar las características de Windows. Si se le solicita una contraseña de administrador o una confirmación, escriba la contraseña o proporcione la confirmación.

En la lista de funciones de Windows, seleccione **Internet Information Services**, seleccione todas las opciones y haga clic en **Aceptar** 

| control                        | Desinstalar o cambiar un progra            | ma                                                                                                    |      |
|--------------------------------|--------------------------------------------|----------------------------------------------------------------------------------------------------|------|
| Ver actualizaciones instaladas | Para desinstalar un programa, selecciónelo | en la lista y después haga clic en Desinstalar, Cambiar o Reparar.                                                                                                    |      |
| Activar o desactivar las       |                                            |                                                                                                    |      |
| calacteristicas de minutivas   | Organizar 👻                                |                                                                                                    | 88 • |
|                                | Nombre                                     | Características de Windows                                                                                                    |      |
|                                | 7-Zip 9.20 (x64 edition)                   | Activar o desactivar las características de Windows                                                                                                    |      |
|                                | Actualización de NVIDIA 1.10.8             | An and a second state of the second state for the second state                                                                                                    |      |
|                                | Adobe Reader XI (11.0.10) - Español        | Para activar una caractenstica, active la casilla correspondiente. Para desactivaria,<br>desactive la casilla. Una casilla rellena indica que sólo está activada una parte de                                                                                                    |      |
|                                | Citrix Online Launcher                     | la característica.                                                                                                    |      |
|                                | CutePDF Writer 2.8                         | Internet Explorer 11                                                                                                    |      |
|                                | Desinstalar impresora EPSON L120 Series    | Internet Information Services                                                                                                    |      |
|                                | EPSON L210 Series Printer Uninstall        | E V Herramientas de administración web                                                                                                    |      |
|                                | #EPSON Scan                                | Compatibilidad con la administración de IS 6                                                                                                    |      |
|                                | B Google Chrome                            | Consola de administración de IIS                                                                                                    |      |
|                                | 60 Colloweeting 6.4 10/2185                | Scripts y herramientas de administración de IIS                                                                                                    |      |
|                                | Manafara Sasuraha Sasa Dhur                | Servicio de administración de IIS                                                                                                    |      |
|                                | Microroft NET Stammanork & Client Profile  | V Servicios World Wide Web                                                                                                    |      |
|                                | Microsoft Office 365 ProPlus - es-es       | Características de desarrolio de aplicaciones                                                                                                    |      |
|                                | INVIDIA Controlador de gráficos 307.83     |                                                                                                    |      |
|                                | A NVIDIA Drivers                           | King Catalog Angel Catalog Angel Catalo |      |
|                                | Paquete de idioma de Microsoft .NET Frame  | 🐨 🕅 🖢 Seguridad                                                                                                    |      |
|                                | Realtek High Definition Audio Driver       | III 21 Servidor F1P                                                                                                    |      |
|                                | Skype" 7.0                                 | 🗉 🔜 Juegos 🔹                                                                                                    |      |
|                                | Software Updater                           |                                                                                                    |      |
|                                | TeamViewer 10                              | Aceptar Cancelar                                                                                                    |      |
|                                | webplugin.exe version 31.0.4               | Contraction and a second                                                                                                    |      |
|                                | WinRAR 5.20 (64-bit)                       | win.rar GmbH 08/01/2015 5.20.0                                                                                                    |      |
|                                | P Thur Software                            | Ziur Core 12/12/2014 1.0.0.518                                                                                                    |      |

## **1.3 INSTALACION FRAMEWORK 4.5**

- Buscar en <u>www.google.com</u> Framework 4.5 (FRAMEWORK 4.6 PARA WIN 8.1 EN ADELANTE)
- Escoger
  - Download Microsoft .NET Framework 4.6 from Official ... <u>https://www.microsoft.com/es-co/download/details.aspx?id=48130</u> Download Microsoft .NET Framework 4.5 from Official ... <u>www.microsoft.com/es-co/download/details.aspx?id=30653</u>
- Descargar el instalador y proceder a instalarlo

- Si no tienen internet en el Cd Instalacion ubicar la carpeta utilidades y escoger la carpeta Framework 4.5 y darle click en el instalador: NDP451-KB2858728-x86-x64-AllOS-ENU

## **1.4 CREAR CARPETAS DENTRO DEL INETPUB**

 Crea carpeta Ziur.Wcfservice (descargar en <u>http://ziur.co/programa/CD\_Instalacion/ZiurSoftware/ZiurWcfService/</u>) y después pegar la carpeta Ziur.wcfservice en la ruta C:\inetpub\wwwroot y darle permisos completos al usuario Todos

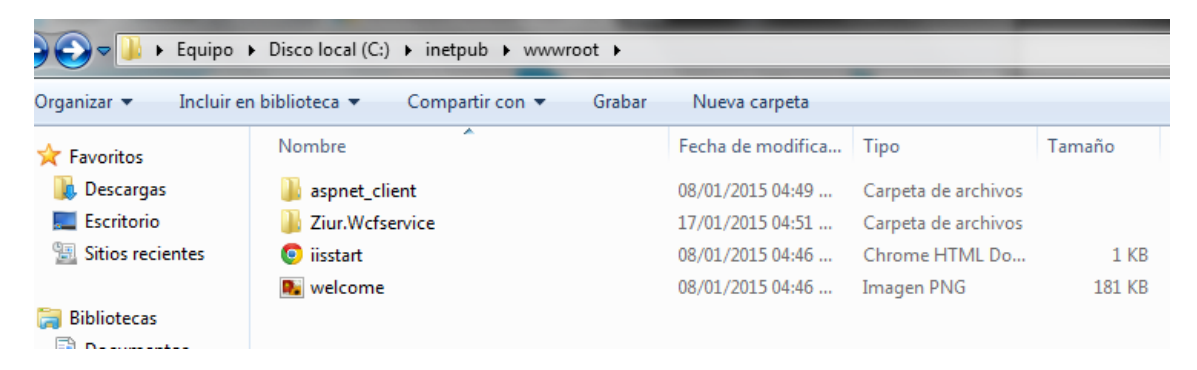

- Del Cd Instalador copiar todas estas carpetas:

|                          | Discolocal (C) b instruct b autourpot b Ziur | Wetconico          |                     |        |  |
|--------------------------|----------------------------------------------|--------------------|---------------------|--------|--|
| J V I Fequipo            | Discolocal (C:) Finetpub F www.root F Ziur   | .wciservice F      | _                   |        |  |
| Organizar 🔻 🛛 Incluir er | n biblioteca 🔻 Compartir con 👻 Grabar        | Nueva carpeta      |                     |        |  |
| 🔆 Favoritos              | Nombre                                       | Fecha de modifica  | Тіро                | Tamaño |  |
| 鷆 Descargas              | 퉬 BackUps_DB                                 | 17/01/2015 02:45   | Carpeta de archivos |        |  |
| 📃 Escritorio             | 🌗 basedatos_01                               | 17/01/2015 02:45   | Carpeta de archivos |        |  |
| Sitios recientes         | 🌗 bd                                         | 17/01/2015 04:51   | Carpeta de archivos |        |  |
|                          | 🌗 bin                                        | 17/01/2015 04:51   | Carpeta de archivos |        |  |
| 🥽 Bibliotecas            | Web.config                                   | 14/01/2014 11:22 a | Archivo CONFIG      | 6 KB   |  |
| Documentos               | ZiurService.svc                              | 22/11/2013 03:52   | Archivo SVC         | 1 KB   |  |
| Imágonos                 |                                              |                    |                     |        |  |

## 1.5 CREACION BASE DE DATOS EN SQL SERVER 2008 R2

- Abrir SQL Server Management Studio que está ubicado en inicio programas SQL Server 2008 R2
- En Server Name escoger la instancia que debe ser así NOMBREEQUIPO\ZIUR, sino aparece nada colocar .\ZIUR
- En Authentication escoger Sql Server Authentication
- En Login colocar sa
- En Password colocar la contraseña ziur123 o Ziur123 (se debe cambiar a ziur123)
- Click en **Connect**

| 🛃 Connect to Server  |                           |  |  |  |  |  |
|----------------------|---------------------------|--|--|--|--|--|
| SQL Server 2008 R2   |                           |  |  |  |  |  |
| Server type:         | Database Engine           |  |  |  |  |  |
| <u>S</u> erver name: | .\ZIUR 👻                  |  |  |  |  |  |
| Authentication:      | SQL Server Authentication |  |  |  |  |  |
| Login:               | sa 🗸                      |  |  |  |  |  |
| Password:            |                           |  |  |  |  |  |
|                      | Remember password         |  |  |  |  |  |
| Connect              | Cancel Help Options >>    |  |  |  |  |  |

- Le damos click derecho en Databases y escogemos Restore Database

| 🛛 🛛 🖉      | ) • Ű   <del>-</del> |                            | In           | stalar%20SQLserver20 | 008R2[1] - M | icrosoft Word |                | đ                   | 23       |
|------------|----------------------|----------------------------|--------------|----------------------|--------------|---------------|----------------|---------------------|----------|
| Archivo    | Inicio Inserta       | r Diseño de página         | Referencias  | Correspondencia      | Revisar      | Vista         |                |                     | ۵ 🕜      |
| <b>P</b>   | 🧏 Microsoft SQL      | Server Management Studio   |              |                      |              |               |                |                     |          |
|            | File Edit Vie        | w Debug Tools Win          | dow Commur   | ity Help             |              |               |                | ızar                |          |
| Pegar      | 😫 New Query          |                            | 4 -          |                      |              |               |                | nar *               |          |
| Portapape  | Object Explorer      | -                          | - <b>д х</b> |                      |              |               |                |                     | _        |
|            | Connect • 📑          | 🛛 🗉 🔽 🖉                    |              |                      |              |               |                |                     | 23       |
|            | 😑 🐻 ZIURSYSTE        | M\ZIUR (SQL Server 10.50.1 | 1600 - sa    |                      |              |               |                |                     | -        |
|            | Databa               | New Database               |              |                      |              |               |                |                     |          |
|            | Gerver               | Attach                     |              |                      |              |               |                |                     |          |
|            | 🕀 🚞 Replica          | Restore Database           |              |                      |              |               |                |                     |          |
|            | 🕀 🚞 Manag            | Restore Files and File     | groups       |                      |              |               |                |                     |          |
|            |                      | Start PowerShell           |              |                      |              |               |                |                     |          |
|            |                      | Reports                    | •            |                      |              |               |                |                     |          |
|            |                      | Refresh                    |              |                      |              |               |                |                     |          |
|            | ۲<br>                | 11                         |              |                      |              |               |                |                     |          |
|            | Ready                |                            |              |                      |              |               |                |                     | ±<br>0   |
|            |                      |                            |              |                      |              |               |                |                     | Ŧ        |
| Página: 13 | de 14 Palabras: 1    | .97 🕉 Español (Color       | nbia)        |                      |              |               | 🔲 🛱 🗟 🚊 100% ⊖ | 0                   | +        |
| <b>@</b>   | 8                    |                            |              |                      |              |               | ES 🔺 🈼 🛍 🅪 🛛   | 5:20 p.r<br>6/01/20 | n.<br>12 |

- En el campo **To Database** escribimos el nombre de nuestra base de datos (por lo general es el nombre de la empresa a la cual se está instalando, sin símbolos y sin espacios, se separa con raya al piso)

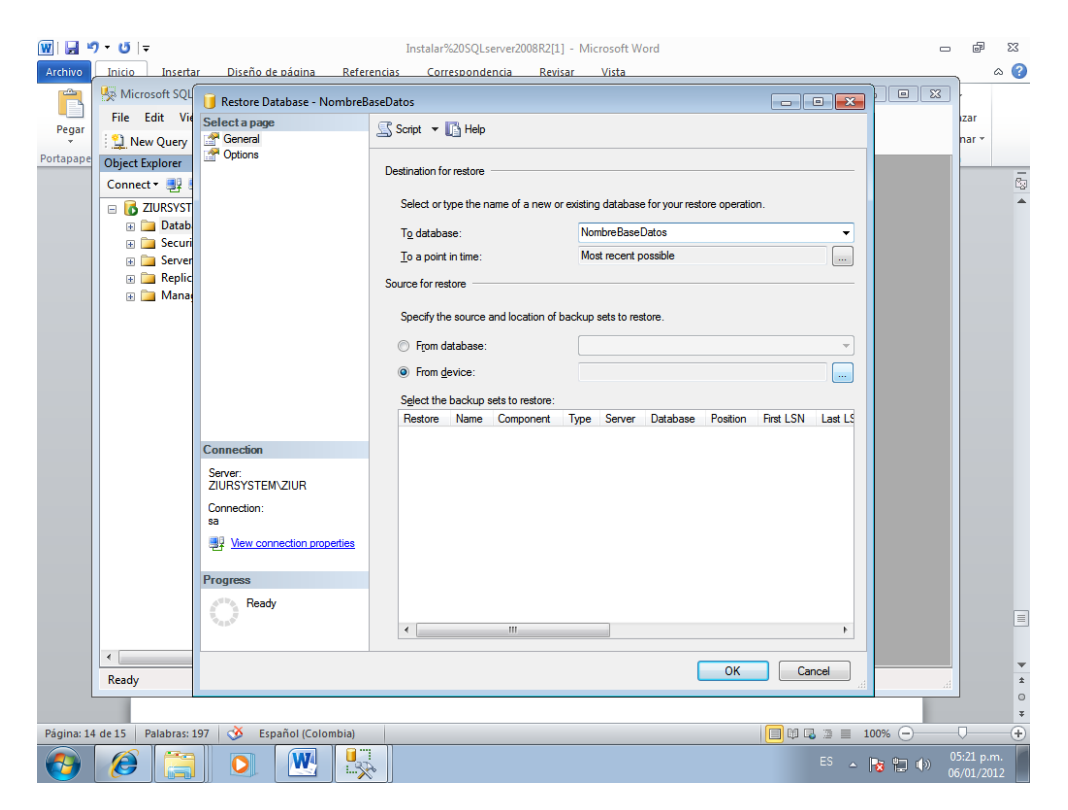

Luego en Source for restore, escogemos from device y buscamos la ruta de nuestro
 .bak el cual previamente hemos ubicado en la ruta:
 C:\inetpub\wwwroot\Ziur.Wcfservice\bd

| W                          | ar Diseño de página Refer    | Inst<br>encias | alar%20SQLserver2008R2[1] - Mi<br>Correspondencia Revisar            | crosoft Word<br>Vista                       |            | X 🖷 🗆<br>() a                                                               |
|----------------------------|------------------------------|----------------|----------------------------------------------------------------------|---------------------------------------------|------------|-----------------------------------------------------------------------------|
| Calibri (Cue               | 🔋 Restore Database - NombreB | seDatos        |                                                                      |                                             |            | 🔒 Buscar 🔻                                                                  |
| Pegar V K S                | Select a page                | Script         | ▼ 📑 Help                                                             |                                             |            | ar<br>ar<br>• Seleccionar •                                                 |
| Portapapeles 🗔             | Options                      | Destinat       | Uccate Backup File - ZIURSY                                          | STEM\ZIUR                                   | - • •      | Edición                                                                     |
|                            |                              | Sele           | Select the file:                                                     |                                             |            | -                                                                           |
|                            |                              | lod<br>To a    | SRecycle.Bin     Archivos de programa     Documents and Settir       | )<br>DOS                                    |            |                                                                             |
|                            |                              | Source f       | inetpub                                                              | -c.                                         |            |                                                                             |
|                            |                              | Spec           | custerr     definition                                               |                                             |            |                                                                             |
|                            |                              |                | temp                                                                 |                                             |            |                                                                             |
|                            |                              | S              | aspre_cleri<br>□ ☐ Ziur.WcfServi<br>□ ☐ bd                           | ice                                         | =          |                                                                             |
|                            | Connection                   | Ba             | ZurS     ZurS     ZurS     ZurS     ZurS                             | oftware_2.ndf<br>ystem_2.ndf<br>oft_605.bak |            |                                                                             |
|                            | ZIURSYSTEM\ZIUR              | Ba             |                                                                      |                                             |            |                                                                             |
|                            | sa                           |                | PerrLogs     Program Files     Program Files     Program Files (x86) |                                             |            |                                                                             |
|                            | Progress                     |                |                                                                      |                                             |            |                                                                             |
|                            | Ready                        |                | System Volume Inform     Users     Windows                           | nation                                      | -          |                                                                             |
|                            |                              |                | Selected path:                                                       | C:\inetpub\wwwroot\Ziur.WcfS                | Service\bd |                                                                             |
|                            |                              | _              | Files of type:                                                       | Backup Files(*.bak;*.tm)                    | <b>_</b>   |                                                                             |
|                            |                              |                | File name:                                                           | ZiurSoft_605.bak                            |            | 0                                                                           |
| Página: 16 de 17 Palabras: | 197 🔥 Español (Colombia)     |                |                                                                      | ОК                                          | Cancel     | ¥<br>100% ─                                                                 |
| (2)                        | ) 💽 🔣 💺                      | 6              |                                                                      |                                             | ES 🔺       | Image: Non-State         05:22 p.m.           06/01/2012         06/01/2012 |

- Lo escogemos y le damos Ok

| ₩                          | ar Diseño de página Refer    | Instalar%20SQLserver2008R2[1] -  <br>encias Correspondencia Revisar | Microsoft Word<br>Vista                   |            | - 6                   | 23<br>() () |
|----------------------------|------------------------------|---------------------------------------------------------------------|-------------------------------------------|------------|-----------------------|-------------|
| Calibri (Cue               | 间 Restore Database - NombreB | aseDatos                                                            |                                           |            | 👫 Buscar 👻            |             |
| Pegar N K S                | Select a page                | 🔄 Script 🔻 🚺 Help                                                   |                                           | iar<br>5 * | Seleccionar *         |             |
| Portapapeles 🕞             |                              | Destination for restore                                             | sting database for your restore operation |            | Edicion               |             |
|                            |                              | To database:                                                        | Nombre Base Datos                         | -          |                       |             |
|                            |                              | To a point in time:<br>Source for restore                           | Most recent possible                      |            |                       |             |
|                            |                              | Specify the source and location of back                             | sup sets to restore.                      |            |                       |             |
|                            |                              | From database:                                                      |                                           |            |                       |             |
|                            |                              | Specify Backup Specify the backup media and its loc                 | ation for your restore operation.         | <b>×</b>   |                       |             |
|                            | Connection                   | Backup media:                                                       | File                                      |            |                       |             |
|                            | Server:<br>ZIURSYSTEM\ZIUR   | Backup location:                                                    | e-bd\ZiurSoft 605.bak                     | Add        |                       |             |
|                            | Connection:<br>sa            |                                                                     | R                                         | emove      |                       |             |
|                            | Progress                     |                                                                     |                                           | ontents    |                       |             |
|                            | Ready                        |                                                                     |                                           |            |                       |             |
|                            |                              | _                                                                   |                                           |            |                       | Ŧ           |
|                            |                              | _                                                                   | OK Cancel                                 | Help       |                       | *<br>0<br>¥ |
| Página: 17 de 18 Palabras: | 197 🕉 Español (Colombia)     |                                                                     |                                           | 100%       | Θ                     | +           |
| 📀 🧭 🤶                      | ) 💽 💌 🖳                      | *                                                                   |                                           | es 🔺 😼     | () 05:22 p<br>06/01/2 | .m.<br>012  |

- Chuleamos el cuadro donde dice **Restore** de nuestra base de datos

| W   J ♥ ▼ U   =<br>Archivo Inicio Insert | ar Diseño de página Refer                                                             | Instalar%20SQLserver2008R2[1] - Microsoft Word<br>endas Correspondencia Revisar Vista                                                                                                    | 22 🖷 🗆<br>()               |
|------------------------------------------|---------------------------------------------------------------------------------------|----------------------------------------------------------------------------------------------------|----------------------------|
| Calibri (Cue                             | Restore Database - NombreB<br>Select a page                                           | sseDatos                                                                                                    | ab Reemplazar              |
| Portapapeles 😨                           | General                                                                               | Destination for restore                                                                                                    | Edición                    |
|                                          |                                                                                       | To database: NombreBaseDatos 👻                                                                                                    |                            |
|                                          |                                                                                       | To a point in time: Most recent possible                                                                                                    |                            |
|                                          |                                                                                       | Source for restore                                                                                                    |                            |
|                                          |                                                                                       | Specify the source and location of backup sets to restore.                                                                                                    |                            |
|                                          |                                                                                       | From device:     C:\inetoub\wwwroot\Zur.WcfService\bd\ZurSoft 6                                                                                                    |                            |
|                                          |                                                                                       | Select the backup sets to restore:                                                                                                    |                            |
|                                          |                                                                                       | Restore         Name         Component         Type         Server         Data           Image: Component         ZiurSoft         605-Full Database Backup         Database         Full         ZIURPROG\ZIUR         Zi |                            |
|                                          | Connection                                                                            |                                                                                                    |                            |
|                                          | Server:<br>ZIURSYSTEM\ZIUR<br>Connection:<br>sa<br><u>Prive connection properties</u> |                                                                                                    |                            |
|                                          | Progress                                                                              |                                                                                                    |                            |
|                                          | Ready                                                                                 | ۲                                                                                                    |                            |
|                                          |                                                                                       | OK Cancel                                                                                                    | *<br>\$                    |
|                                          | ×                                                                                     |                                                                                                    | *                          |
| Página: 18 de 19 Palabras:               | 197 🥸 Español (Colombia)                                                              | 🗐 🛱 🗟 🚊 100%                                                                                                    | (-) (+)                    |
| 🕑 🥭 🚞                                    | ) 🖸 💾 😓                                                                               | ES 🔺 📷                                                                                                    | € 05:22 p.m.<br>06/01/2012 |

- Le damos click en Options ubicado en la parte superior izquierda, ahí nos va a mostrar la ruta predeterminada donde ubica la base de datos

| 🧻 Restore Database - Nombre | BaseDatos                                                                                                    | and the second second se |                                                                                                    |  |  |  |  |  |
|-----------------------------|----------------------------------------------------------------------------------------------------|----------------------------------------------------------------------------------------------------|----------------------------------------------------------------------------------------------------|--|--|--|--|--|
| Select a page               | Script 💌 🖪 Help                                                                                                    |                                                                                                    |                                                                                                    |  |  |  |  |  |
| General                     | Restore options         Overwrite the existing database (WITH REPLACE)         Preserve the replication settings (WITH KEEP_REPLICATION)         Prompt before reatoring each backup         Restrict access to the restored database (WITH RESTRICTED_USER)         Restore the database files as:                                                                                                    |                                                                                                    |                                                                                                    |  |  |  |  |  |
|                             | Original File Name                                                                                                    | File Type                                                                                                    | Restore As                                                                                                    |  |  |  |  |  |
|                             | Ziur_Data                                                                                                    | Rows Data                                                                                                    | C:\Program Files\Microsoft SQL Server\MSSQL10_50.ZIUR\MSSQL\DATA\NombreBaseDatos.mdf                               |  |  |  |  |  |
|                             | Ziur_Log                                                                                                    | Log                                                                                                    | C:\Program Files\Microsoft SQL Server\MSSQL10_50.ZIUR\MSSQL\DATA\NombreBaseDatos_1.ldf                             |  |  |  |  |  |
|                             | Ziur_Pict                                                                                                    | Filestream Data                                                                                                    | C:\Program Files\Microsoft SQL Server\MSSQL10_50.ZIUR\MSSQL\DATA\NombreBaseDatos_2.ndf                             |  |  |  |  |  |
| Connection                  | Leave the database ready to Control in the database non-operative statement of the database non-operative statement of the database non-operative statement | use by rolling back unc<br>rational, and do not roll                                                                                                    | ommitted transactions. Additional transaction logs cannot be restored. (RESTORE WITH RECOVERY)                     |  |  |  |  |  |
| Server:                     |                                                                                                    |                                                                                                    | 2                                                                                                    |  |  |  |  |  |
| Connection:<br>sa           | <ul> <li>Leave the database in read-o<br/>WITH STANDBY)</li> </ul>                                                                                                    | only mode. Undo uncom                                                                                                    | mitted transactions, but save the undo actions in a standby file so that recovery effects can be reversed.(RESTORE |  |  |  |  |  |
|                             | Standby file:                                                                                                    |                                                                                                    |                                                                                                    |  |  |  |  |  |
| Progress                    |                                                                                                    |                                                                                                    |                                                                                                    |  |  |  |  |  |
| Ready                       | i The Full-Text Upgrade Opt                                                                                                    | tion server property con                                                                                                    | rols whether full-text indexes are imported, rebuilt, or reset.                                                    |  |  |  |  |  |
|                             |                                                                                                    |                                                                                                    |                                                                                                    |  |  |  |  |  |

- Tenemos que cambiar los tres ítems sin modificar los nombres de los archivos en la ruta: C:\inetpub\wwwroot\Ziur.Wcfservice\bd

| I Restore Database - Nombree     | 543654103                                                                                                    |                                                   |                                                                                                 |  |  |  |  |  |  |  |
|----------------------------------|----------------------------------------------------------------------------------------------------|---------------------------------------------------|-------------------------------------------------------------------------------------------------|--|--|--|--|--|--|--|
| Select a page                    | Script 🔻 🚺 Help                                                                                                    |                                                   |                                                                                                 |  |  |  |  |  |  |  |
| Options                          | Restore options                                                                                                    | Restore options                                   |                                                                                                 |  |  |  |  |  |  |  |
|                                  | Overwrite the existing database (WITH REPLACE)                                                                                                    |                                                   |                                                                                                 |  |  |  |  |  |  |  |
|                                  | Preserve the replication settings (WITH KEEP_REPLICATION)                                                                                                    |                                                   |                                                                                                 |  |  |  |  |  |  |  |
|                                  | Prompt before restoring each be                                                                                                    | ackup                                             |                                                                                                 |  |  |  |  |  |  |  |
|                                  | Restrict access to the restored                                                                                                    | database (WITH RE                                 | STRICTED_USER)                                                                                  |  |  |  |  |  |  |  |
|                                  | Restore the database files as:                                                                                                    |                                                   |                                                                                                 |  |  |  |  |  |  |  |
|                                  | Original File Name                                                                                                    | File Type                                         | Restore As                                                                                      |  |  |  |  |  |  |  |
|                                  | Ziur_Data                                                                                                    | Rows Data                                         | C:\inetpub\wwwroot\Ziur:Wcfservice\bd\NombreBaseDatos.mdf                                       |  |  |  |  |  |  |  |
|                                  | Ziur_Log                                                                                                    | Log                                               | C:\inetpub\wwwroot\Ziur.Wcfservice\bd\NombreBaseDatos_1.ldf                                     |  |  |  |  |  |  |  |
|                                  | Ziur_Pict                                                                                                    | Filestream Data                                   | C:\inetpub\wwwroot\Ziur.Wcfservice\bd\NombreBaseDatos_2.ndf                                     |  |  |  |  |  |  |  |
| Connection                       | Leave the database ready to us     Leave the database non-opera                                                                                                    | se by rolling back und<br>tional, and do not roll | committed transactions. Additional transaction logs cannot be restored (RESTORE WITH RECOVERY)] |  |  |  |  |  |  |  |
| Server:<br>.\ZIUR<br>Connection: | Lasys the database in read-only mode. Undo uncommitted transactions, but save the undo actions in a standby file so that recovery effects can be reversed (RESTORE |                                                   |                                                                                                 |  |  |  |  |  |  |  |
| sa                               | Standby file:                                                                                                    |                                                   |                                                                                                 |  |  |  |  |  |  |  |
| Progress                         |                                                                                                    |                                                   |                                                                                                 |  |  |  |  |  |  |  |
| Ready                            | The Full-Text Upgrade Option server property controls whether full-text indexes are imported, rebuilt, or reset.                                                   |                                                   |                                                                                                 |  |  |  |  |  |  |  |
|                                  |                                                                                                    |                                                   | OK Cancel                                                                                       |  |  |  |  |  |  |  |

- Debe salir el letrero de 100% restaurada la base de datos, si sale error por favor verificar bien la ruta y que la carpeta tenga todos los permisos.

## **1.6 CONFIGURACION ARCHIVO WEB.CONFIG**

Nos ubicamos en la ruta C:\inetpub\wwwroot\Ziur.Wcfservice y copiamos la carpeta bin, el archivo Web.config y el archivo Ziurservice.svc y Nos ubicamos en la ruta C:\inetpub\wwwroot\Ziur.Wcfservice\basedatos\_01 y los pegamos:

| \mu BackUps_DB | 17/01/2015 02:45 p | Carpeta de archivos |       |
|----------------|--------------------|---------------------|-------|
| 🐌 basedatos_01 | 17/01/2015 02:45 p | Carpeta de archivos |       |
| 퉬 bd           | 03/06/2015 03:45 p | Carpeta de archivos |       |
| 📙 bin          | 21/10/2015 02:23 p | Carpeta de archivos |       |
| 📄 Web.config   | 14/01/2014 11:22 a | Archivo CONFIG      | 6 KB  |
|                |                    |                     | 1.100 |

 Después Nos ubicamos en la ruta C:\inetpub\wwwroot\Ziur.Wcfservice y ubicamos el archivo web.config, le damos clic derecho y escogemos abrir con.., luego escogemos block de notas y ubicamos donde dice Catalog, allí reemplazamos ziursoftfinal por el nombre de la base de datos que previamente hemos restaurado en nuestro caso NombreBaseDatos (son dos líneas que toca modificar, abajo hay otro catalog)

| Kething Database a Nombre Base Dator     Web: Block de notas                                                                                                    | - 0 X       |
|----------------------------------------------------------------------------------------------------|-------------|
| Archivo Edición Formato Ver Ayuda                                                                                                    |             |
|                                                                                                    | ^           |
| adata andonint above before deployment>                                                                                                    |             |
| adata emporit audve de de deproyment>                                                                                                    |             |
| e. Set to taise before deployment to avoid disclosing exception information>                                                                                                    |             |
|                                                                                                    |             |
|                                                                                                    |             |
|                                                                                                    |             |
|                                                                                                    |             |
|                                                                                                    |             |
|                                                                                                    |             |
| rapper" type="EFCachingProvider.EFCachingProviderFactory, EFCachingProvider, version=1.0.0.0, Culture=neutral, PublicKeyToken=def642f226e0e59b" />                                                                                                    |             |
| rapper type= EFIracingProvider.EFIracingProviderFactory, EFIracingProvider, version=1.0.0,0, Culture=heutral, Publickeylokeh=der64722600590 /><br>i wrapper type="EFIPvoiderwappertoolkit.EPProviderwappertoalkit.eproviderwappertoolkit, Version=1.0.0.0, Culture=heutral, PublickeyTokeh=def642f226005                         | i9b" />     |
|                                                                                                    |             |
|                                                                                                    |             |
| .ms]:provider=System.Data.SqlClient;provider connection string="Data Source=.\ZIUR;Initial Catalog= <mark>/dursoftFinal</mark> :Persist Security Info=True;User ID=Sa;F<br>dilres://*/Mainviews.ms]:provider=System.Data.SqlClient:provider connection string="data source=.\zIUr:initial catalog=ZiurSoftFinal:Persist Security | assword=zii |
|                                                                                                    |             |
|                                                                                                    |             |
|                                                                                                    |             |
|                                                                                                    |             |
|                                                                                                    | =           |
| extWriterOutput.log" />                                                                                                    |             |
|                                                                                                    |             |
|                                                                                                    |             |
|                                                                                                    |             |
| ceswCF.svclog" />                                                                                                    |             |
|                                                                                                    |             |
|                                                                                                    |             |
| 4                                                                                                    | E E         |
| 💿 👩 🚞 🚫 🛷 😤 👢 🦳                                                                                                    | 06:23 p.m.  |
|                                                                                                    | 17/017/015  |

Copiar el archivo web.config después de modificarlo ubicado en la ruta
 C:\inetpub\wwwroot\Ziur.Wcfservice\ a la ruta
 C:\inetpub\wwwroot\Ziur.Wcfservice\basedatos\_01 y reemplazarlo por el que está allí., esto cuando hay una sola base de datos si el cliente tiene mas creamos carpetas llamadas basedatos\_02, \_03 etc y allí modificamos el Web.config con cada base de datos.

## **1.7 INSTALAR FRAMEWORK VERSION 4**

SI CUENTA CON WIN 8, 8.1 O WIN 10 OMITIR ESTE PASO

 Ejecutar CMD como administrador, inicio- accesorios- click derecho sobre símbolo del sistema

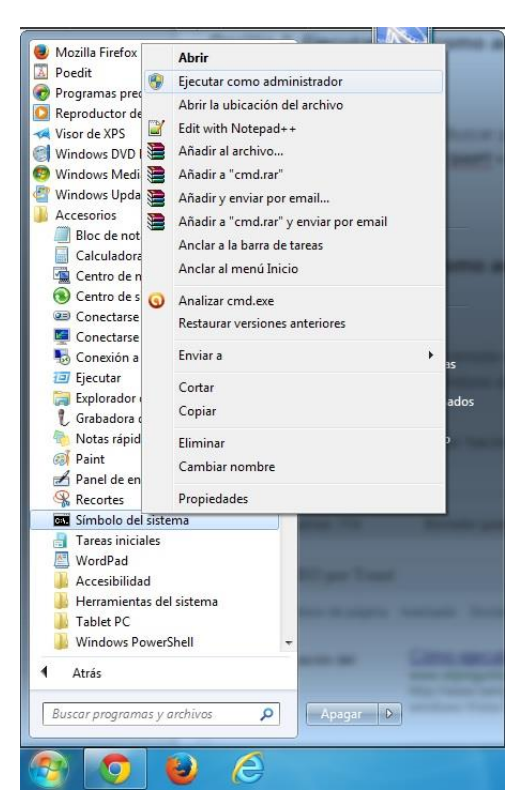

Ejecutar el comando aspnet\_regiis -i en la ruta
 c:\Windows\microsoft.net\framework\v4.30319 darle enter

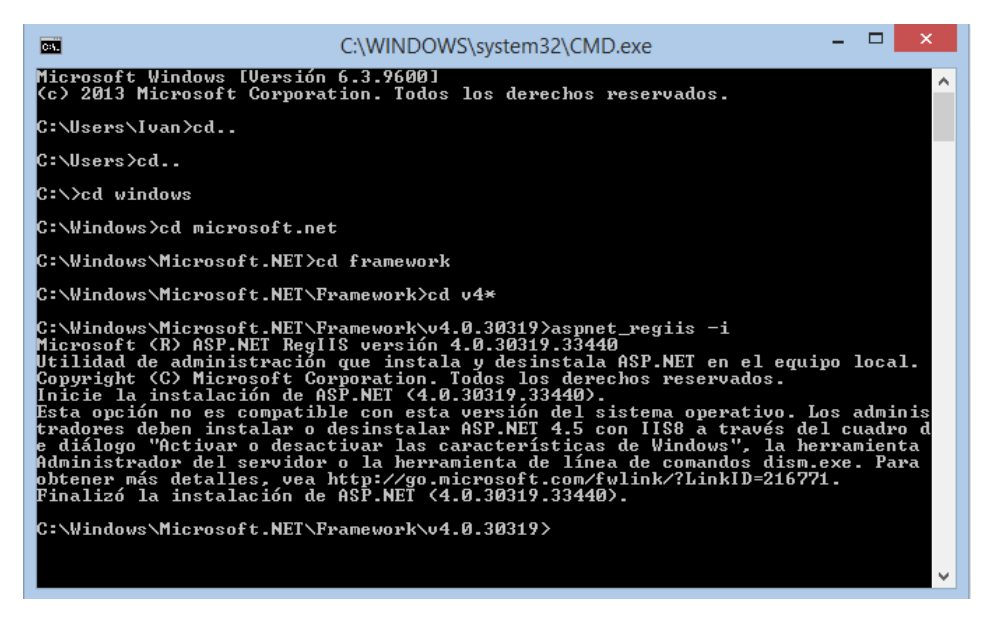

## **1.8 CONFIGURAR INTERNET INFORMATION SERVER**

- Para abrir el Administrador de IIS desde el menú Iniciar, Haga clic en Inicio y, a continuación, en Panel de control, Realice una de las acciones siguientes:
   Haga clic en Sistema y Seguridad, a continuación, haga clic en Herramientas administrativas. En la ventana Herramientas administrativas, haga doble clic en Administrador de Internet Information Services (IIS).
- Para abrir el Administrador de IIS desde el cuadro Buscar, Haga clic en Iniciar.

En el cuadro Iniciar búsqueda, escriba **inetmgr** y presione ENTRAR.

- O colocar en el cuadro buscar iis y el mostrara el Internet Information Server

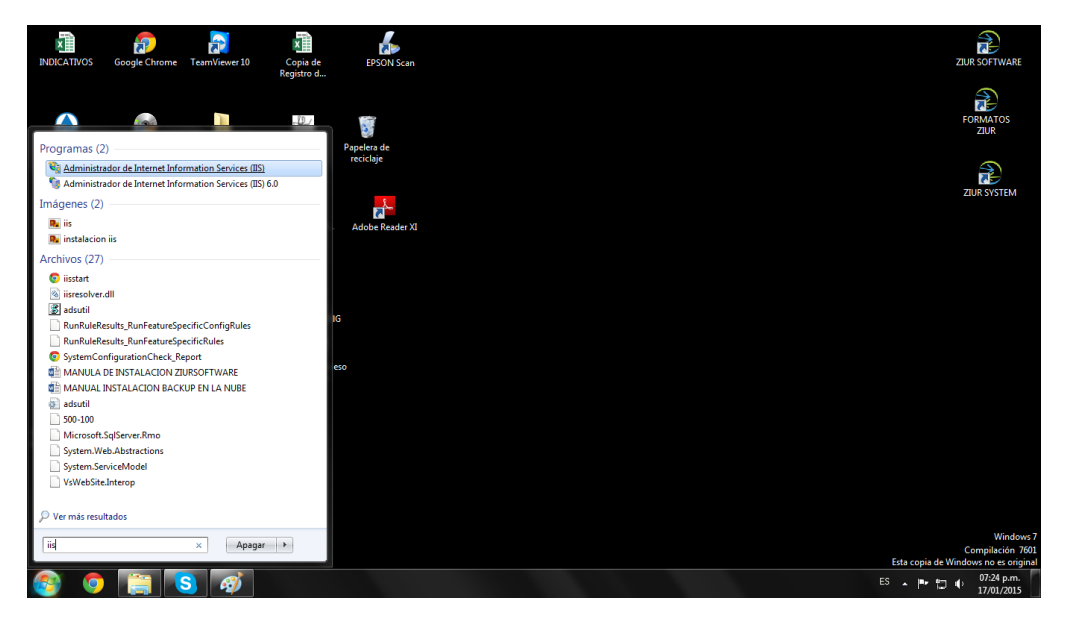

- Desplegar en la parte superior izquierda Localhost (nombre del equipo), Sitios, Default Web Site, Ziur.Wcfservice y darle click derecho, y escoger convertir en aplicación, esto mismo para basedatos\_01

| -                  |                                                                                                    |                            |  |  |  |
|--------------------|----------------------------------------------------------------------------------------------------|----------------------------|--|--|--|
| Escritorio         | A tradition of the set of the set |                            |  |  |  |
| Sitios recientes   | Administrador de Internet Information Services (IIS)                                                                                                    |                            |  |  |  |
|                    | SILVESYSTEM >                                                                                                    | 😰 🖂 🔞 🖌 👘                  |  |  |  |
| Bibliotecas        |                                                                                                    |                            |  |  |  |
| Documentos         | Archivo Ver Ayuda                                                                                                    |                            |  |  |  |
| Imágenes           | Conexiones                                                                                                    | Acciones                   |  |  |  |
| 👌 Música           | Pagina principal de Ziokstisteini                                                                                                    | Administrar servidor       |  |  |  |
| Vídeos             | A CIURSYSTEM (ZIURSYSTEM) A Filtro                                                                                                    | 🗢 Reiniciar                |  |  |  |
|                    | Grupos de aplicaciones                                                                                                    | ▶ Iniciar                  |  |  |  |
| Equipo             | A Sitios                                                                                                    | Detener                    |  |  |  |
| Lisco local (C:)   | 🖌 👻 Default Web Site 👔 👘                                                                                                    | Ver grupos de aplicaciones |  |  |  |
| Disco local (D:)   | Signature Configuración Delegación de Editor de                                                                                                    | Versitios                  |  |  |  |
|                    | - BackU A Explorar ticas configuración                                                                                                    | Cambiar la versión de .NET |  |  |  |
| 🕑 Unidad de DVD RV | - Carl based Editar permisos                                                                                                    | Framework                  |  |  |  |
|                    | b 📫 bd 🔗 Convertir en anliención                                                                                                    | Ayuda                      |  |  |  |
| Red                |                                                                                                    | Ayuda en pantalla          |  |  |  |
| ZIURSYSTEM         |                                                                                                    |                            |  |  |  |
| ZIURSYSTEMG        | Agregar directorio virtual equipo Compilación de Configuración Correo                                                                                                    |                            |  |  |  |
| _                  | Administrar carpeta                                                                                                    |                            |  |  |  |
|                    | K23 Actualizar                                                                                                    |                            |  |  |  |
|                    |                                                                                                    |                            |  |  |  |
|                    | Cambiar à vista contenido                                                                                                    |                            |  |  |  |
|                    |                                                                                                    |                            |  |  |  |
|                    | 🖌 🏢 🕨 Vista Características 🖉 Vista Contenido                                                                                                    |                            |  |  |  |
|                    |                                                                                                    | <b>6</b> 1.                |  |  |  |
|                    | 530                                                                                                    |                            |  |  |  |
| 6 elementos        |                                                                                                    |                            |  |  |  |
| J.                 |                                                                                                    |                            |  |  |  |
|                    |                                                                                                    |                            |  |  |  |
|                    |                                                                                                    | ES 🔺                       |  |  |  |
|                    |                                                                                                    |                            |  |  |  |

Darle permisos completos al usuario Todos a la carpeta
 C:\Windows\System32\inetsrv\config

# **1.9 INSTALACION Y CONFIGURACION ZIUR SOFTWARE**

 Descargar el aplicativo de la pagina <u>http://ziur.co/programa/instalar.htm</u>, darle click en instalar y ejecutar el instalador

| ← → C                           | <b>f</b>                                                                                                    | ziur.co/programa/instala                                        | ır.htm                        |                        |             |  |
|---------------------------------|----------------------------------------------------------------------------------------------------|-----------------------------------------------------------------|-------------------------------|------------------------|-------------|--|
| 7iur (                          | Corn                                                                                                    |                                                                 |                               |                        |             |  |
| Ziur                            | Softwa                                                                                                    | re                                                              |                               |                        |             |  |
| Nombre:                         | Ziur Sof                                                                                                    | tware                                                           |                               |                        |             |  |
| Versión:                        | 1.0.0.5                                                                                                    | 18                                                              |                               |                        |             |  |
| Publicado                       | or: Ziur Cor                                                                                                    | р                                                               |                               |                        |             |  |
| Se necesita                     | an los siguier                                                                                                    | ites requisitos previos:                                        |                               |                        |             |  |
|                                 | <ul> <li>Microsoft</li> </ul>                                                                                                    | .NET Framework 4 Client Profil                                  | e (x86 y x64)                 |                        |             |  |
| Si va tiono                     | <ul> <li>Windows</li> <li>instalados or</li> </ul>                                                                                                    | Installer 3.1                                                   | r abora la anlicación. Do lo  | contrario baga         |             |  |
| clic en el b                    | otón de aba                                                                                                    | jo para instalar los requisitos pr                              | evios y ejecutar la aplicació | n.                     |             |  |
| Instala                         | r                                                                                                    |                                                                 |                               |                        |             |  |
| Instalaci                       | ón de la                                                                                                    | aplicación - Adverte                                            | ancia de cequeidad            | 4                      | Y           |  |
| Inscoluce                       |                                                                                                    |                                                                 | inclu de segunda              | •                      |             |  |
| i No se p<br>¿Confii            | puede co<br>rma que                                                                                                    | mprobar el fabricar<br>desea instalar esta                      | nte.<br>aplicación?           |                        | 5           |  |
|                                 |                                                                                                    |                                                                 |                               |                        |             |  |
| Nor<br>Ziur                     | <b>nbre:</b><br>r Softwar                                                                                                    | e                                                               |                               |                        |             |  |
| Des                             | Desde (mantenga el mouse sobre la cadena siguiente para ver el dominio completo<br>www.ziur.co                                                                                                    |                                                                 |                               |                        |             |  |
| Fab                             | oricante:                                                                                                    |                                                                 |                               |                        |             |  |
| Fab                             | oricante d                                                                                                    | esconocido                                                      |                               |                        |             |  |
|                                 |                                                                                                    |                                                                 |                               | Instalar               | No instalar |  |
| 8                               | Aunque las aplicaciones de Internet pueden resultar de gran utilidad, también suponen un riesgo potencial para su PC. Si no tiene confianza en la procedencia del software, no lo instale. <u>Más información</u>                                       |                                                                 |                               |                        |             |  |
|                                 | · ·                                                                                                    |                                                                 |                               |                        |             |  |
| (7%) Insl                       | talando                                                                                                    | Ziur Software                                                   |                               |                        |             |  |
| <b>Instala</b><br>Este<br>tarea | n <b>do Ziur</b><br>proceso p<br>as durante                                                                                                    | <b>Software</b><br>puede durar varios minu<br>e la instalación. | itos. Puede utilizar el       | equipo para realizar ( | otras 🜍     |  |
| 2                               | Nombre:                                                                                                    | Ziur Software                                                   |                               |                        |             |  |
|                                 | De:                                                                                                    | www.ziur.co                                                     |                               |                        |             |  |
|                                 |                                                                                                    |                                                                 |                               |                        |             |  |
|                                 | Descarga                                                                                                    | ando: 3,84 MB de 51,1                                           | MB                            |                        |             |  |
|                                 |                                                                                                    |                                                                 |                               |                        |             |  |
|                                 |                                                                                                    |                                                                 |                               |                        | Cancelar    |  |
| Princ <u>ipal</u>               |                                                                                                    |                                                                 |                               | x                      |             |  |
| 8                               | Excepción no controlada en la aplicación. Si hace clic en Continuar, la<br>aplicación omitirá este error e intentará continuar. Si hace clic en Salir, la<br>aplicación se cerrará immediatamente.                                                      |                                                                 |                               |                        |             |  |
|                                 | No había ningún extremo escuchando en http://localhost/ziurservice.svc<br>que pudiera aceptar el mensaje. La causa suele ser una dirección o una<br>acción SOAP incorrecta. Consulte InnerException, si está presente, para<br>obtener más información. |                                                                 |                               |                        |             |  |
|                                 |                                                                                                    |                                                                 |                               |                        |             |  |
| ▼ Deta                          | alles                                                                                                    |                                                                 | Continuar                     | Salir                  |             |  |

Le damos click a lo errores que salen, esto debido a que no encuentra todavía la conexión que debemos configurarla a continuación. Le damos click en el botón
 Conexiones y colocamos la ruta que hemos configurado:

<u>http://localhost/ziur.wcfservice/basedatos\_01/ziurservice.svc</u> donde en localhost se reemplaza con el nombre del servidor cuando hay clientes conectándose al servidor.

| Sin .                                                                                                    |              | Ziur Software | - 🗆 ×                  |
|----------------------------------------------------------------------------------------------------|--------------|---------------|------------------------|
| Inicio<br>Estilos Activar Licencia<br>Conexiones Conexiones Usuarios<br>Actualizar<br>Básicas<br>Notificaciones y Alertas 9 X<br>Seperte 2<br>Chat<br>Supremo (Soporte Remoto) | Ingreso      | Ziur Software |                        |
| APP: 1.0.0.518                                                                                                    | ZiurSoftware |               | ★ P* 11 atl 0 550 2008 |

- Luego le damos click en el botón **Activar Licencia** para registrar el software, previamente el serial estará en la orden de servicio, se colocan la licencia asignada al cliente y se le da aceptar. Instalación finalizada con éxito.

| <b>₹</b>                                                                                                    |                                                                                                    | Ziur Software                                                                                                    | ×                                         |
|----------------------------------------------------------------------------------------------------|----------------------------------------------------------------------------------------------------|----------------------------------------------------------------------------------------------------|-------------------------------------------|
| Inicio Estilos Activar Licencia Conexiones Conexiones Usuarios Actualizar Básicas Notificaciones y Aletas 4 × Soporte |                                                                                                    | Activación Licencia                                                                                                    | ×                                         |
| <ul> <li>Crus</li> <li>Supremo (Soporte Remoto)</li> </ul>                                                            | Bienvenido                                                                                                    | Licencia : 0000-000000 p Buscar<br>Hirencia : 0000-0000000 p Buscar<br>Hirencia : 0000-000000 p Buscar<br>Hirencia : 0000-00000 p Buscar<br>Hirencia : 0000-00000 p Buscar<br>Hirencia : 0000-0000 p Buscar<br>Hirencia : 0000-0000 p Buscar<br>Hirencia : 0000-0000 p Buscar<br>Hirenci : 0000-0000 p Buscar<br>Hirencia : 0000-0000 p |                                           |
| APP-100518                                                                                                    | Clave<br>Iniciar No recueral<br>clave ?<br>✓ Outer Centrol Meru<br>Licenda: < <fall<br>Propictario: &lt;<fall<br>Verián: &lt;<fall<br>Conexiones: &lt;<fall<br>ZiuSpônyre</fall<br></fall<br></fall<br></fall<br> | Aceptar Cancelar Digite el Número de la licencia, le encontrata en la Factura de Venta. luego haga click en el boton de Buscar. ta Registro>> ta Registro>> ta Registro>> ta Registro>>                                                                                                    |                                           |
| 🖃 🥝 🚞 💽 💽                                                                                                    |                                                                                                    | 🥥 🖾 🚿 🖭 这                                                                                                    | ▲ P• 11 all ● ESP 20:14<br>LAA 17/01/2015 |

- 2 INSTALACION EN WINDOWS 8 PROFESSIONAL O SUPERIOR
- 2.1 Se hacen todos los pasos de la isntalacion del Windows 7 Professional o Ultimate con la diferencia que en el paso 1.3 y 1.7 no se hace ya que este sistema operativo ya carga el

framework 4.5, lo único que toca tener en cuenta es activar el framework en las características de Windows.

- Haga clic en el botón Inicio, en Panel de control, en Programas y, a continuación, en Activar o desactivar las características de Windows. Si se le solicita una contraseña de administrador o una confirmación, escriba la contraseña o proporcione la confirmación.
- Ē. Programas y características - 0 × (€) → ↑ (□ > Panel de control → Programas → Programas y características) ✓ C Buscar en Programas y caract... ... Ventana principal del Panel de Desinstalar o cambiar un programa Para desinstalar un programa, selecciónelo en la lista y después haga clic en Desinstalar, Cambiar o Reparar. Ver actualizaciones instaladas Activar o desactivar las características de Windows Organizar + EE Características de Windows - D 800 **-** 

   Nombre
   Características de Windows

   Nombre
   Actuaización de NVIDIA 1.14.17

   Adobe Creative Cloud
   Activar o desactivar las características de Window

   Adobe Dreatowneaver C 2014
   Adobe Readex X (11.10) - Epañol

   Adobe Readex X (11.10) - Epañol
   Servicio WAS (Windows Process Actuation Service)

   Any Video Converter Professional 3.60
   Servicio Servicio WAS (Windows Process Actuation Service)

   Apale Mobile Device Support
   Servicios WAS (Windows Process Actuation Service)

   Autodesk DWG True/iew 2014
   Servicios WCF

   Scoreire
   Servicios de manifaciones con nombre

   Autodesk DWG True/iew 2014
   Servicios de impreción y documentos

   CClearer
   Servicios de impreción y documentos

   Activar o desactivar las características de Windows 🛛 🛞 1.418 Para activar una característica, active la casilla correspondiente. Para desactivarla, desactive la casilla. Una casilla rellena indica que solo está activada una parte de la característica. ).0 0.10 5.6 3.127 Sonjour CCleaner 0.10 Comparing and a sequents (L)
   Corel Graphics - Windows Shell Extension
   Corel Graphics - Windows Shell Extension
   Corel Graphics - Windows Shell Extension
   Corel Graphics - Windows Shell Extension
   Corel Graphics - Windows Shell Extension \$ Compatibilidad con Aplicaciones de Apple Corel Graphics - Windows Shell Extension Corel/DRAW(R) Graphics Suite XS LouzePDF Writer 2.8 DAEMON Tools Pro Deamon Suite Code MMUNITY Sones Porter Lineitall BESCNN 1205 Sones Porter Lineitall Aceptar Cancelar ).0.487 100000000 18/06/2014 01/06/2013 5.5.0.0388 25,0 MB 2.13 Disc Soft Ltd Dexon Dexon 07/02/2014 Ontrack Data International, Inc. 16/07/2013 05//O.E.P.COM.Comparation 08/02/2014 52,0 MB 6.00.09 S EasyRecovery Professional SEIKO EPSON Corporation EPSON L355 Series Printer Uninstall SEIKO EPSON Corporation 30/10/2014 Programas actualmente instalados Tamaño total: 94 programas instalados 7 12 GB R. 🗄 🥝 🎒 🗿 💁 💶 🔯 💷 🖉 🖼 🧭 🔛 🎅 🟹 ▲ P + ■ and ●) ESP 20:22
- Activar todas las casillas de Servicios avanzados de NET. Framework 4.5

De resto se hacen todos los pasos de Windows 7 Professional o Ultimate

## 3 INSTALACION EN WINDOWS SERVER 2012 ESTÁNDAR O SUPERIOR

#### 3.1 INSTALACION SQL SERVER 2012 ADV